### Log into Cyberbanking. Select Accounts & Payments > Cashier's Order.

| ● BEA東亞銀行 SIN CY      | IGAPORE CORPORATE<br>BERBANKING |                           | 2 <sup>9</sup> | ⊖ xxxxxxxx ( |
|-----------------------|---------------------------------|---------------------------|----------------|--------------|
| 🗟 Accounts & Payments | Banking Services                | Loans  Tra                | de Finance     | 🔄 My Details |
| ACCOUNT               | FUND TRANSFER                   | FIXED DEPOSIT             | OTHERS         |              |
| Account Summary       | New Transfer                    | Deposit Summary           | Rate Inquiry   |              |
| Account Activity      | Scheduled Instruction           | Placement                 |                |              |
| E-Statement           | Registered Payee                | Edit Maturity Instruction |                |              |
| E-Advice - Remittance | Pending Transfer                |                           |                |              |
|                       | Cashier's Order                 |                           |                |              |
|                       | Bulk Payment                    |                           |                |              |
|                       | Demand Draft                    |                           |                |              |
|                       |                                 |                           |                |              |

### (a) Click New Purchase.

SINGAPORE CORPORATE

● BEA東亞銀行

2

|                                                         | ANKING           |                           |                 |     | 0              |
|---------------------------------------------------------|------------------|---------------------------|-----------------|-----|----------------|
| 🗟 Accounts & Payments 🚊                                 | Banking Services | (1) Loans                 | 🔀 Trade Finance |     | 🗟 My Details   |
| Cashier's Order<br>Last updated 7 Jun 2022 12:24:22 SGT |                  |                           |                 | (a) | + New Purchase |
| Submit for Approval                                     | Approval Status  |                           |                 |     |                |
| Date Withdrawal Account                                 | Payee Nar        | ne Amount                 | : Statı         | 15  | Action         |
|                                                         |                  | S<br>S<br>No Record Found |                 |     |                |
|                                                         |                  |                           |                 |     |                |

# (a) Select the Withdrawal Account.(b) Select the Type.(c) Select the Payee Name.

#### **Purchase Cashier's Order**

Please enter your Cashier's Order details below

| 1 Input              | 2 Confirm                                                                                                    | 3 Complete                                                                                             |
|----------------------|----------------------------------------------------------------------------------------------------|----------------------------------------------------------------------------------------------------|
| ourchase Cashier's ( | Drder                                                                                                    |                                                                                                    |
| Vithdrawal Account   | (a) Select account                                                                                                    | ~                                                                                                    |
| уре                  | (b) Please Select                                                                                                    | ~                                                                                                    |
| ayee Name            | (C) Please Select                                                                                                    | ~                                                                                                    |
| mount                | SGD ✓ Enter amount                                                                                                    | <u>Check Limit</u>                                                                                     |
| ommission            | SGD 0.00                                                                                                    |                                                                                                    |
| llection Method      | Mail to registered mailing address                                                                                            |                                                                                                    |
|                      | Collection at Branch                                                                                                    |                                                                                                    |
| emarks               | Text here                                                                                                    | 0 / 50                                                                                                 |
|                      | Please note that the cashier's order will be mailed ou<br>Cashier's Order has a validity period of 6 months and<br>Singapore. | t / ready for collection on the next business day.<br>can only be deposited into an account with a ban |
|                      | For transactions submitted before 6pm, please note t                                                                          | hat the transaction has to be approved by 6pm to                                                       |

# (a) Input the Cashier's Order Amount.(b) Select the Collection Method.(c) Input Remarks if any.

| Withdrawal Account | Select account                                                                                             |                                                                                  | ~                                                 |
|--------------------|----------------------------------------------------------------------------------------------------|----------------------------------------------------------------------------------|---------------------------------------------------|
| Туре               | Please Select                                                                                              |                                                                                  | ~                                                 |
| Payee Name         | Please Select                                                                                              |                                                                                  | ~                                                 |
| Amount             | (a) SGD V Enter amount                                                                                     | Check Limit                                                                      |                                                   |
| Commission         | SGD 0.00                                                                                                   |                                                                                  |                                                   |
| Collection Method  | (b)  Mail to registered mailing address                                                                    |                                                                                  |                                                   |
|                    | Ocllection at Branch                                                                                       |                                                                                  |                                                   |
| Remarks            | (C) Text here                                                                                              | 0 /                                                                              | 50                                                |
|                    | Please note that the cashier's order will be<br>Cashier's Order has a validity period of 6 n<br>Singapore. | mailed out / ready for collection on th<br>nonths and can only be deposited into | e next business day.<br>an account with a bank in |
|                    | For transactions submitted after 6pm, plea<br>business day.                                                | ase note that the transaction has to be                                          | approved by 6pm on the ne:                        |
|                    |                                                                                                    | C                                                                                |                                                   |

## (a) Click **Submit for Approval**, then click **Confirm**. Notify the approver to verify.

| Withdrawal Account | Select account                                                                                                    | ~                                                                                                    |  |
|--------------------|----------------------------------------------------------------------------------------------------|----------------------------------------------------------------------------------------------------|--|
| Туре               | Please Select                                                                                                    | ~                                                                                                    |  |
| Payee Name         | Please Select                                                                                                    | ~                                                                                                    |  |
| Amount             | SGD → Enter amount                                                                                                    | <u>Check Limit</u>                                                                                               |  |
| Commission         | SGD 0.00                                                                                                    |                                                                                                    |  |
| Collection Method  | Mail to registered mailing address                                                                                                    |                                                                                                    |  |
|                    | O Collection at Branch                                                                                                    |                                                                                                    |  |
| Remarks            | Text here                                                                                                    | 0 / 50                                                                                                    |  |
|                    | Please note that the cashier's order will be mailed<br>Cashier's Order has a validity period of 6 months a<br>Singapore.                                                                                                    | out / ready for collection on the next business day.<br>and can only be deposited into an account with a bank in |  |
|                    | For transactions submitted before 6pm, please note that the transaction has to be approved by 6pm today.<br>For transactions submitted after 6pm, please note that the transaction has to be approved by 6pm on the next<br>business day. |                                                                                                    |  |
|                    |                                                                                                    | (a)                                                                                                    |  |